## メールソフト(Outlook)の設定変更

Infowebドメインのメールアドレスをご利用でOutlookをご利用の場合、以下の流れ で設定をお願いいたします。 ※画面例は、Outlook2010となります。

①Outlookを起動します。

②左上の「ファイル」をクリックします。

- ③表示されたメニュー内の「**情報」**をクリックし、「アカウント設定」を 開きます。
- ④「**アカウント設定」**画面から、設定変更したいアカウントを選択して (色を反転)、「変更」ボタンをクリックします。
- ⑤「インターネット電子メール設定」画面が表示されるので、以下のよう に設定してください。

| アカウントの変更                                                    | ×                                                                     |
|-------------------------------------------------------------|-----------------------------------------------------------------------|
| インターネット電子メール設定<br>電子メール アカウントを使用するには、以下の項目                  | <sup>目をすべて設定し</sup> infoweb.ne.jp や mb.infoweb.ne.jp<br>⇒nifty.comに変更 |
| ユーザー情報                                                      |                                                                       |
| 名前(Y):                                                      | 「「価報を入力したら、アカウントのテストを行うことを                                            |
| 電子メール アドレス(E): abc01234@ <mark>nifty.c</mark>               | om クリックします (ネットワークに接続されている必要があります)。                                   |
| サーバー情報                                                      | マナウント語のテクトフレイン                                                        |
| アカウントの種類(A): POP3                                           |                                                                       |
| 受信メール サーバー(I): pop.nifty.com                                | □[じたへ] ボタンをクリックしたらアカウント設定をテストす<br>る(5)                                |
| 送信メール サーバー (SMTP)(O): <mark>smtp.nifty.com</mark>           | 受信メールサーバー                                                             |
| メール サーバーへのログオン情報                                            | mb.infoweb.ne.jp ⇒ pop.nifty.comに変更                                   |
| アカウント名(U): abc01234                                         |                                                                       |
| パスワード(P):                                                   | 医信メールリーバー<br>mb.infoweb.ne.ip ⇒ smtp.nifty.comに変更                     |
| ✓パスワードを保存する(R)                                              |                                                                       |
| □ メール サーバーがセキュリティで保護されたパスワート<br>に対応している場合には、チェック ボックスをオンにして | "認証 (SPA)<br>Cください(Q) 詳細設定(M)                                         |
|                                                             | < 戻る(B) 次へ(N) > キャンセル                                                 |

※IMAPをご利用の方は、次のページの設定画面をご確認ください。 IMAPをご利用でない場合は、「詳細設定」をクリックして⑦へお進みください。

©NIFTY Corporation

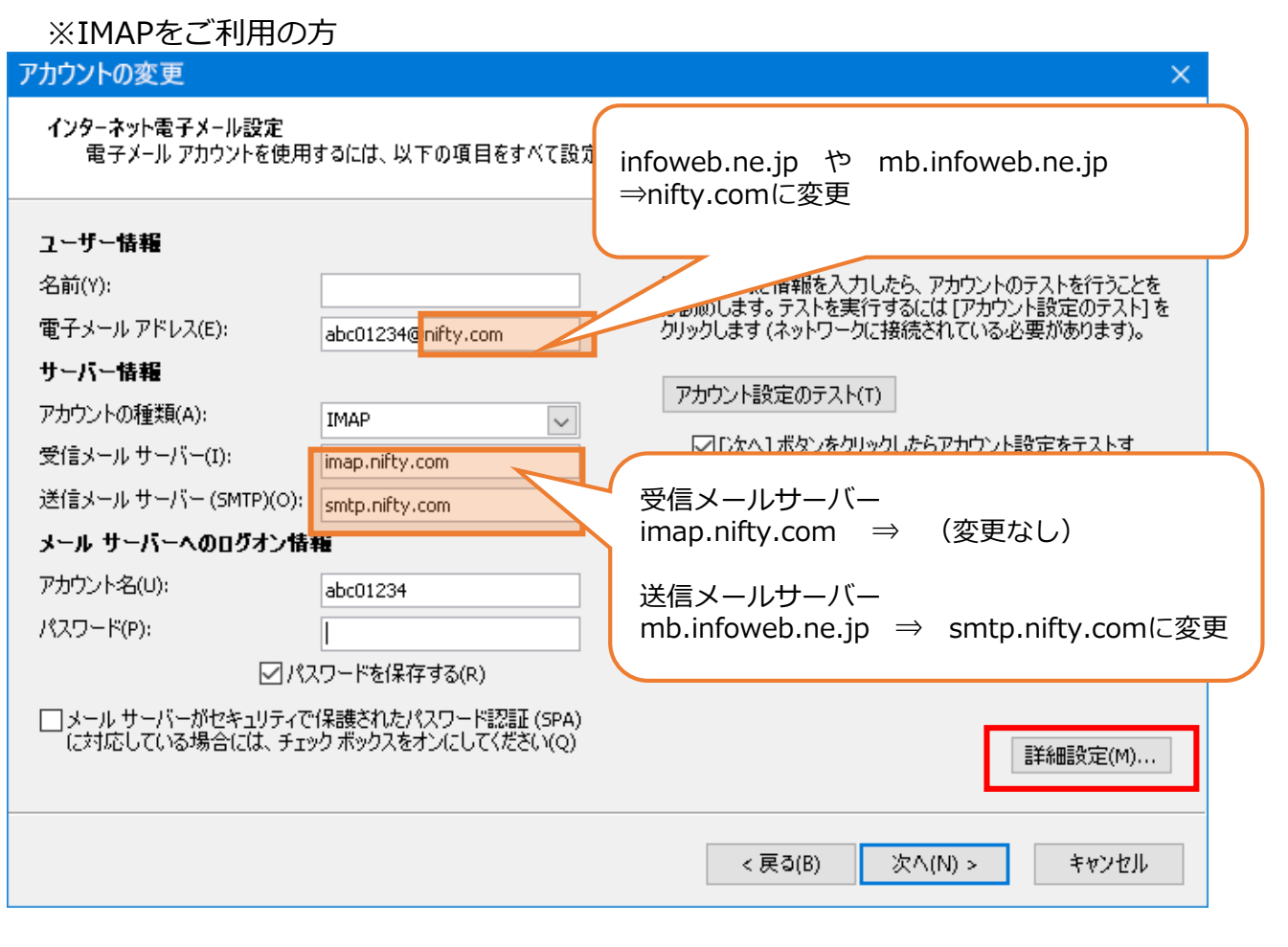

⑥「詳細設定」をクリックします。 (次のページの説明へお進みください。)

## ⑦「詳細設定」画面が表示されるので、以下のように設定してください。

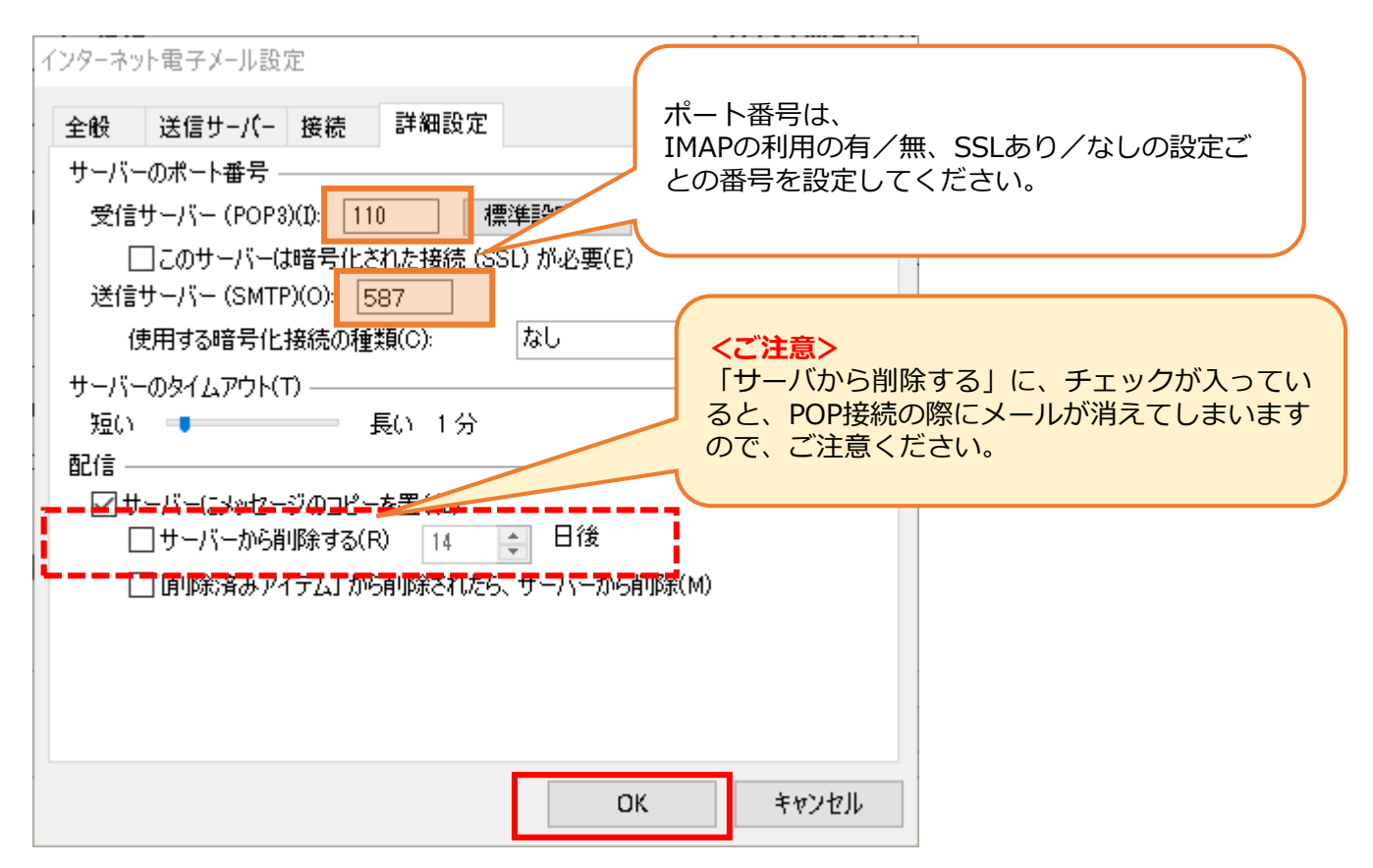

|           | IMAPの利用なし       |                  | IMAPの利用あり       |                  |
|-----------|-----------------|------------------|-----------------|------------------|
|           | 受信サーバー<br>(POP) | 送信サーバー<br>(SMTP) | 受信サーバー<br>(POP) | 送信サーバー<br>(SMTP) |
| SSL/TLSあり | 995             | 465              | 993             | 465              |
| SSL/TLSなし | 110             | 587              | 143             | 587              |

- ⑧「**OK**」をクリックして、「**インターネット電子メール設定**」画面に 戻ります。
- ⑨「次へ」をクリックして、表示された画面の「完了」ボタンをクリックします。
- 10「アカウント設定」画面が表示されたら「閉じる」を押してください。

⑪設定変更の完了です。